## Youtubevideos herunterladen

- 1. Firefox öffnen und Youtube-Seite laden
- 2. Gesuchten Titel mit Tastatur in Suchfeld eingeben und Linksklick auf Lupensymbol

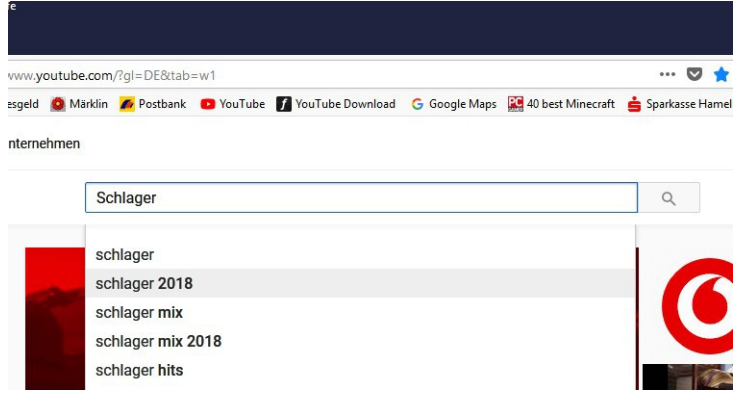

 Mausklick links in Adresszeile hinter die Youtubeadresse des Videos → Adresse ist blau hinterlegt → auf Tastatur die Strg-Taste und die C-Taste gleichzeitig drücken → die Adresse ist im unsichtbaren Zwischenspeicher hinterlegt

| :ht <u>C</u> hronik <u>L</u> esezeichen E <u>x</u> tras <u>H</u> ilfe |                      |                            |                                   |
|-----------------------------------------------------------------------|----------------------|----------------------------|-----------------------------------|
| 3en Tau € X +                                                         |                      |                            |                                   |
| 🛈 🖬 https://www.yout                                                  | ube.com/watch?v=WtbD | Vf4SZQk                    |                                   |
| bank 🍵 Minecraft Wiki 🎍 RaboTagesgeld 🧕                               | Märklin 🌈 Postbank 🗧 | YouTube 🕤 YouTube Download | G Google Maps 🧱 40 best Minecraft |
| hinweis für YouTube, ein Google-Unternehm                             | en                   |                            |                                   |
| De DE                                                                 | die weissen taub     | en sind müde youtube       |                                   |
|                                                                       |                      |                            |                                   |
|                                                                       |                      |                            |                                   |
|                                                                       |                      |                            |                                   |
|                                                                       |                      |                            |                                   |
|                                                                       |                      |                            |                                   |
|                                                                       |                      |                            |                                   |
|                                                                       |                      |                            |                                   |
|                                                                       |                      | E.                         |                                   |
|                                                                       |                      |                            |                                   |
|                                                                       |                      |                            |                                   |
| 10                                                                    |                      |                            |                                   |
|                                                                       |                      |                            | 1 (M)                             |
| 1 5                                                                   |                      |                            |                                   |
|                                                                       |                      |                            |                                   |

- 4. <u>http://convert2mp3.net/</u> in Adresszeile eingeben oder über Google suchen
- 5. Mausklick links in Eingabefeld der Convert2mp3-Seite und auf Tastatur die Strg-Taste und die V-Taste gleichzeitig drücken

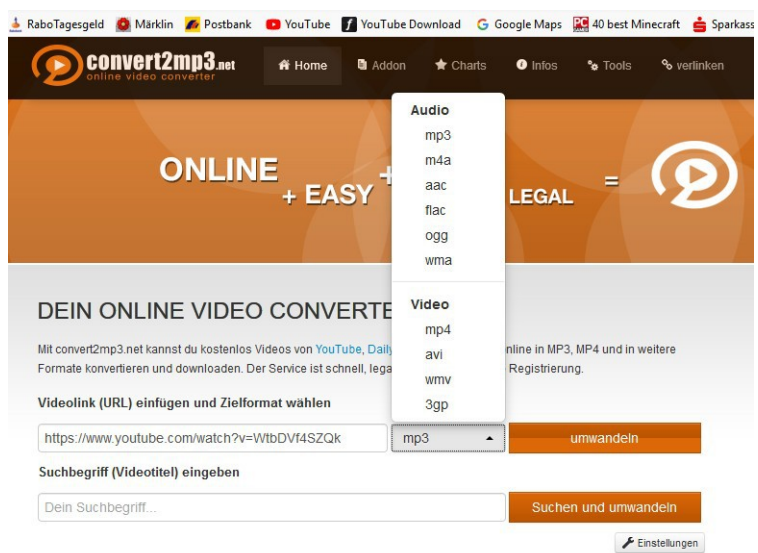

- 6. Linksklick auf schwarzes Dreieck von "Umwandeln" und Ausgabeformat wählen. Wird nur Ton gewünscht, empfliehlt sich mp3.
- 7. Linksklick auf "umwandeln"

8. Warten bis Umwandlung abgeschlossen, dann Linksklick auf "Überspringen (keine Tags setzen)

| ißen Tauben sind müde 1994" wurde erfolgreich zu einer mp3-Datei konvertiert.            |  |  |
|------------------------------------------------------------------------------------------|--|--|
| tionen über den Interpreten und den Titel der Datei aus der Liste auswählen, oder selber |  |  |
|                                                                                          |  |  |
| erwendet.                                                                                |  |  |
| der MP3-Datei gesetzt.                                                                   |  |  |
| Hans Hartz - bearbeiten                                                                  |  |  |
|                                                                                          |  |  |
| Die weißen Tauben sind müde 1994 🗸 🖍 bearbeiten                                          |  |  |
|                                                                                          |  |  |
|                                                                                          |  |  |
|                                                                                          |  |  |
|                                                                                          |  |  |

9. Linksklick auf "Download starten" und "Datei speichern" mit Linksklick auf OK bestätigen

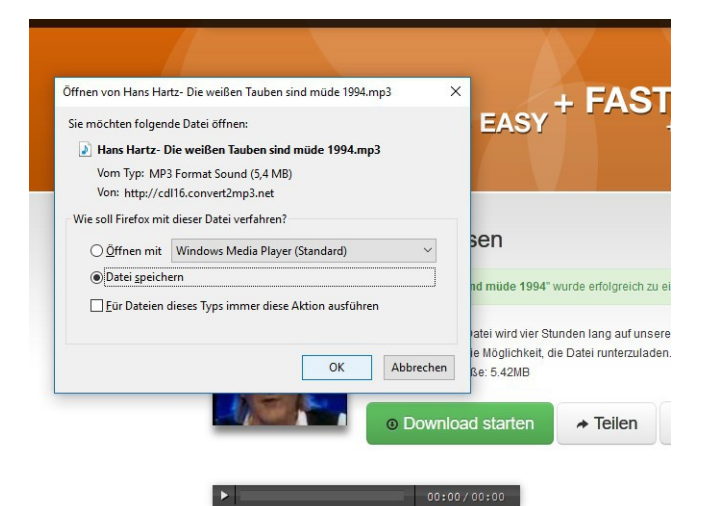

10. Linksklick auf blauen Pfeil hinter der Adressleiste und Linksklick auf "alle Downloads anzeigen

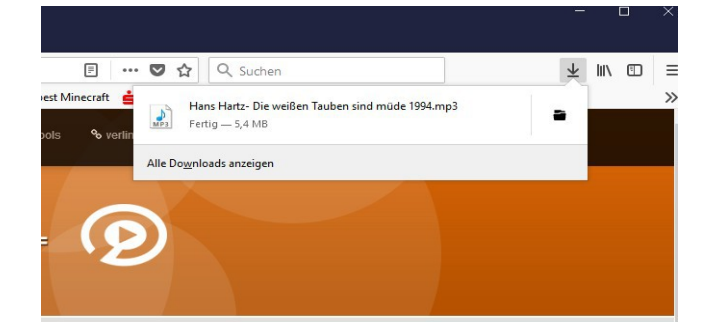

11. Rechtsklick auf heruntergeladene Datei → danach Linksklick auf "Zielordner anzeigen"

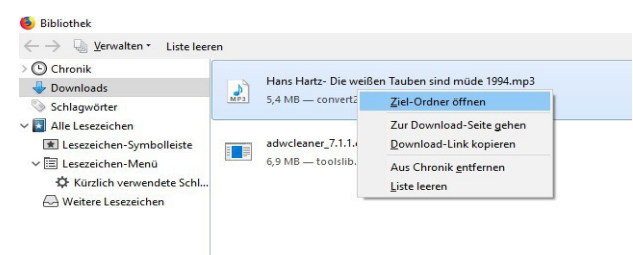

12. Der Zielordner wird angezeigt. Meist handelt es sich dabei um den Downloadordner. Von hier aus kann die Musikdatei in andere Ordner (Musik- oder Videoordner) durch festhalten der linken Maustaste und bewegen der Maus auf den Zielordner hin verschoben werden. Ist der Zielordner blau hinterlegt, erscheint ein Fenster "Nach Musik verschieben". Die Maustaste kann losgelasen werden → die Datei befindet sich jetzt im neuen Zielordner.

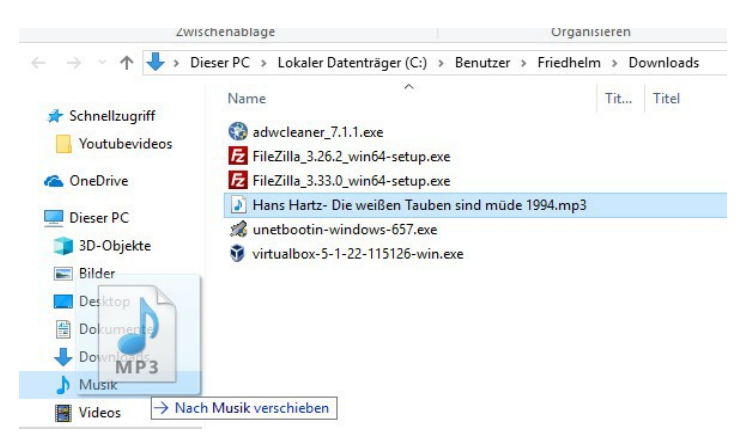